- 9月27日(水)より、南本牧ターミナルのMC3/4ゲートにおきまして、PSカードリーダーが稼働いたします(操作方法は、MC1/2のPSカードリーダーと同様となります。)。
- CONPAS予約車として来場した際、MC3/4INゲートにおいても、受付時にPSカードをタッチ願います。これにより、手続きが簡素化されます。

## ■ PSカードリーダー稼働後の操作方法 <u>(搬出受付)</u>

『CONPAS予約車』の場合(事前登録を行っている車両)

- 「<u>PSカード受付」を押下</u>してください。
- 以降の詳細な手続きは、

CONPAS利用手引き(運転手向け)をご参照ください。

- ★「利用手引き」のダウンロード方法★
- CONPAS陸運事業者メニューにサインイン
- →画面左上「Menu」ボタンをクリック
- →「ダウンロード」をクリック
- →「【南本牧】操作マニュアル・利用手引き」ダウンロード

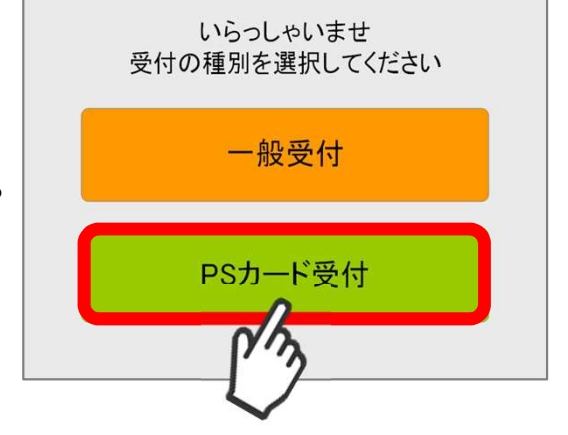

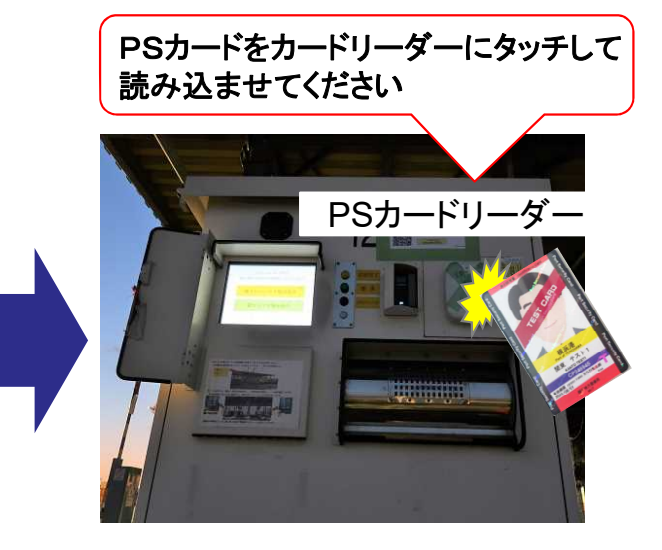

『CONPAS予約車以外』の場合(事前登録を行っていない車両)

- <u>「一般受付」を押下</u>してください。
- 以降の手続きは、従来と変わりありません。

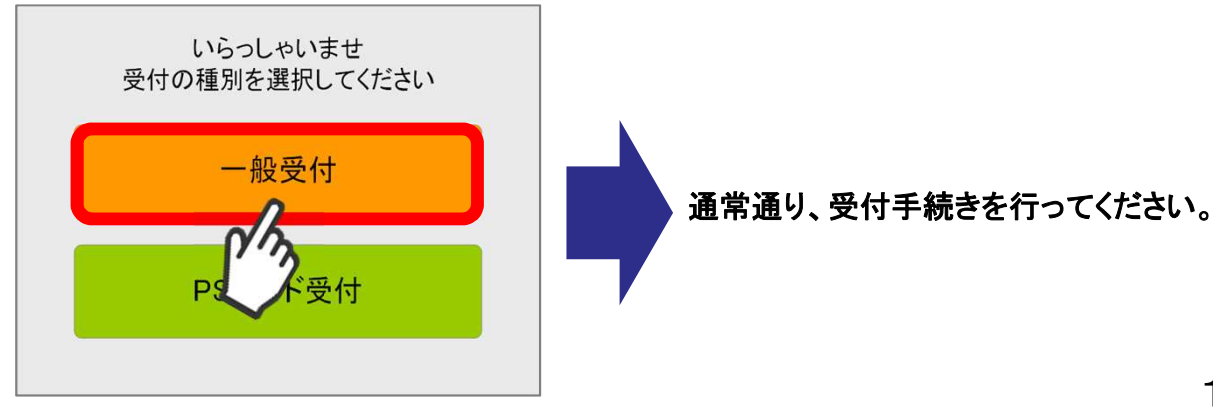

MC3/4ゲートのCONPAS向けPSカートリーダー稼働(9/27か

## PSカードリーダー稼働後の操作方法 (搬入受付)

## 『CONPAS予約車』の場合

(事前登録を行っている車両)

- 「受付開始ボタン」を押下してください。
- 書画台に搬入票またはEIRを配置し、中蓋を閉めた後、PSカードを読み込ませてください。
- 以降の詳細な手続きは、CONPAS利用手引き(運転手向け)をご参照ください。

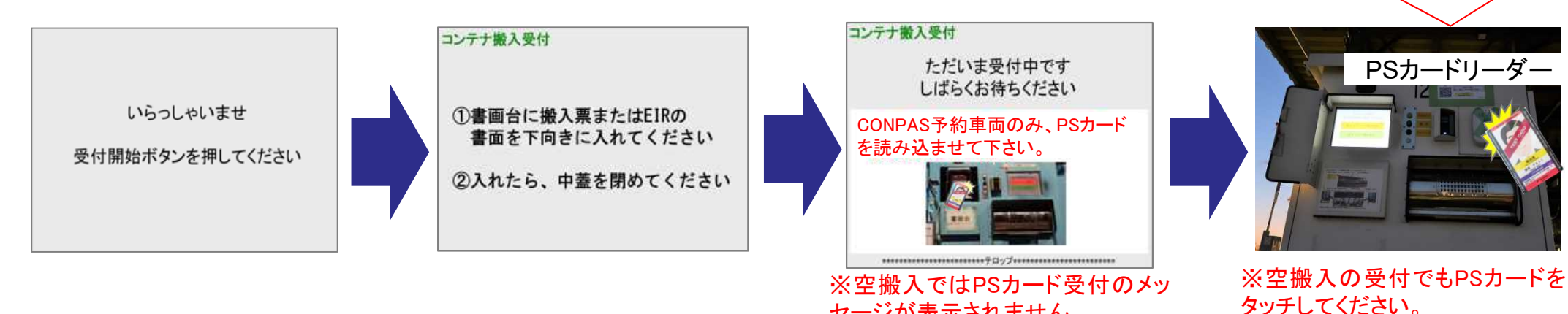

## 『CONPAS予約車以外』の場合

(事前登録を行っていない車両)

- 「受付開始ボタン」を押下してください。
- 以降の手続きは、従来と変わりありません。

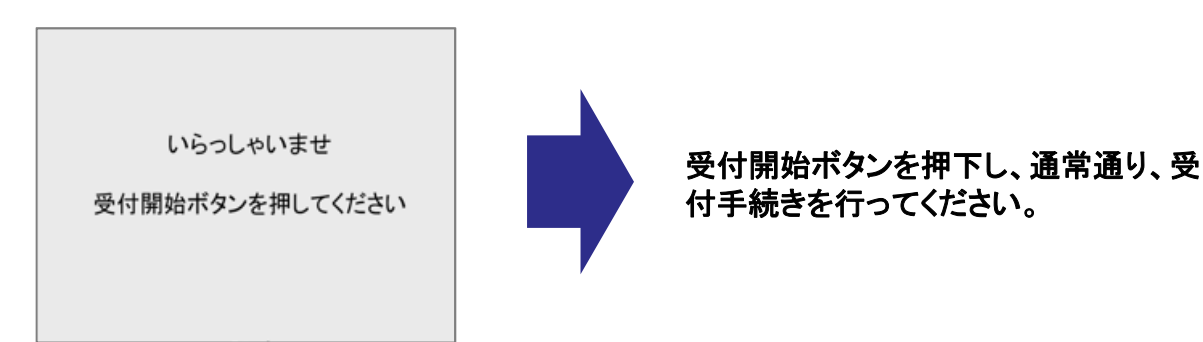

セージが表示されません。

★「利用手引き」のダウンロード方法★

→「ダウンロード」をクリック

CONPAS陸運事業者メニューにサインイン →画面左上「Menu」ボタンをクリック

→「【南本牧】操作マニュアル·利用手引き」ダウンロード

読み込ませてください

PSカードをカードリーダーにタッチして